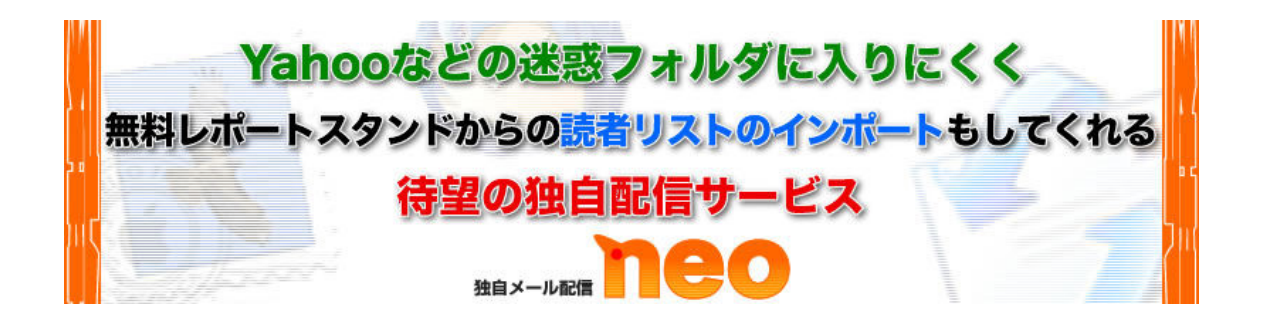

# 独自メール配信 NEO インストールマニュアル

C'S SERVER(シーサイドネット) バージョン http://www.cside.jp/

このマニュアルでは、3つのステップで、NEOのインストール~基本的な設定を行います。

ステップ1: データベースを作成する ステップ2: ソフトをインストールする ステップ3: 全体の設定をする

ステップ1: データベースを作成する

NEOは、読者などのデータ管理に、安定性,快速性の高い「データベース」を利用します。 NEOをインストールする前に、サーバーに、この「データベース」を作成します。

(ご注意!!)

既にご利用中のサーバーにインストール予定の方へ。

NEO のインストールには、ひとつのデータベースを丸ごと利用する必要があります。 C'S SERVER(シーサイドネット)の共用サーバーでは、1アカウントにつき1つしかデータ ベースを持てないため、既にブログなどでデータベースを利用している場合、そのままイ ンストール作業を行うと、データベースが上書きされ、ブログなどが利用できなくなりま す。

他のサーバー、アカウントをご用意いただくか、既存のデータベースを上書きすることを ご了承のうえ、以下作業を行ってください。

#### 1-1 コントロールパネルにログインする。

C'S SERVER のコントロールパネルに、管理者としてログインしてください。

※ログインするための情報は、C'S SERVER からの、サーバーに関する情報が記載された メールに書かれています。

# 1-2 データベース情報を確認する。

画面左側に並んだメニューにある「データベース設定」に進んでください。

## 2

「「データベース設定」と書かれたページが表示されます。

表示されている「データベース情報」を、以下のように記録してください。

「データベースサーバー名」の内容を「①サーバー/ホスト」、 「データベース名」の内容を「②データベース名」、 「アクセス ID」の内容を「③ユーザー名」、 「パスワード」の内容を「④上記ユーザーのパスワード」として、メモ帳などに記録して おいてください。 (NEO のインストール時に入力します)

以上でデータベースの作成は完了です。 ステップ2へ進んでください。

# ステップ2: ソフトをインストールする

# 2-1 ソフトをダウンロードする。

<u>NEO 会員ページ</u>にアクセス。
 ログインフォームからログインしてください。

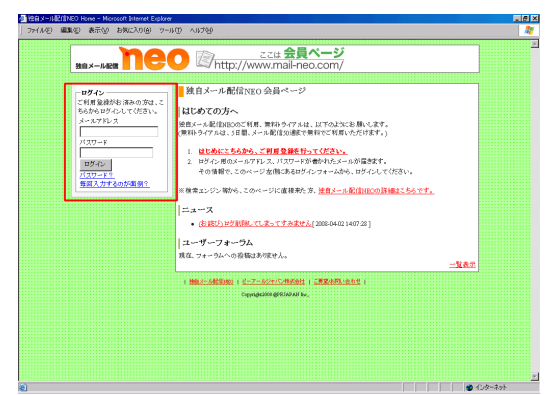

② ログインすると、画面上部にリンクが表示 されます。

「メニュー」に進んでください。

|                                 | <u>ここは 会員ページ</u><br>Mttp://www.mail-neo.com/                                   |  |
|---------------------------------|--------------------------------------------------------------------------------|--|
|                                 | [ユーザー田: ]   メニネニ   単級情報変更   セクアウト   遅金                                         |  |
| ログインしています。<br><u>こちらをクリックして</u> | <mark>-</mark> 独自メール配信NEO 会員ページ                                                |  |
| 「メニュー」へお進みください。                 | はじめての方へ                                                                        |  |
|                                 | 独自メール配信NBOのご利用、無料トライアルは、以下のよ次にお願いします。<br>(無料トライアルは、5日間、メール配信の通客で無料でご利用いただけます。) |  |
|                                 | ログインしましたので、ページ右上部にある「メニュー」にお進みください。                                            |  |
|                                 | ※検索エンジン等から、このページに直接来た方、 <u>独自メール配信/IROの詳細はこちらです。</u>                           |  |
|                                 | -2-7                                                                           |  |
|                                 | <ul> <li>(お読び)ログ削除してしまってすみません[2008-04-02 14:07:28]</li> </ul>                  |  |
|                                 | ユーザーフォーラム                                                                      |  |
|                                 | 現在、フォーラムへの登職はありません。                                                            |  |
|                                 |                                                                                |  |
|                                 | Convide 2009 (SPRIAP AN Inc.                                                   |  |
|                                 |                                                                                |  |

③ソフトのダウンロードページが表示されます。

「独自メール配信 NEO ソフトのダウンロード」と書かれた部分をクリックしてください。

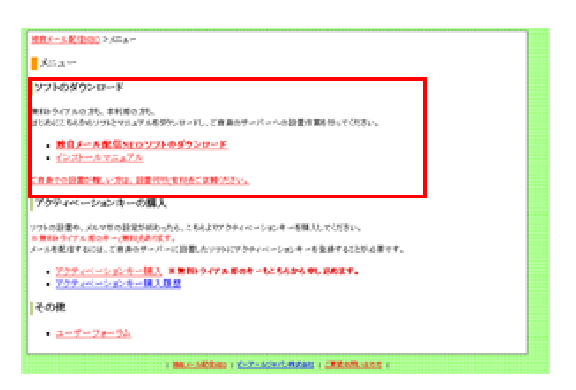

④「開く」「保存」「キャンセル」を選択する画面が表示されます。

「保存」を選択してください。

(ご利用の OS,ブラウザによって、多少文言が 違う場合があります。「保存」に近いものを選 択してください)

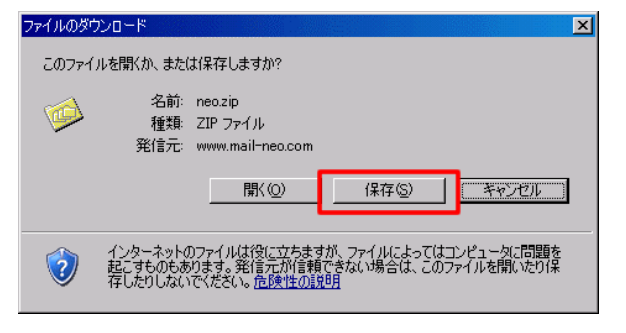

5保存先を選択する画面が表示されま す。

適当な保存場所を選択し、「保存」 ボタン を押してください。

※ここではデスクトップに保存していま すが、ご自身がわかりやすい場所であれ ば、保存先はどこでも構いません。

| 名前を付けて保存                                                                                                    |                                    |                                 |   |         | ?×             |
|----------------------------------------------------------------------------------------------------|------------------------------------|---------------------------------|---|---------|----------------|
| (保存する場所(①):                                                                                                    | 🮯 デスクトップ                           |                                 | • | 🕝 🕸 📂 🎫 |                |
| हिंदु है, 5, 7 न / 1,<br>हिंदु है, 5, 7 न / 1,<br>हे 7, 20 1, 97<br>र न (2, 1, 2, 1, 1, 1, 1, 1, 1, 1, 1, 1, 1, 1, 1, 1, | ○マイ ドキュント<br>マイ コピュータ<br>マイ ネットワーク |                                 |   |         |                |
|                                                                                                    | ・<br>ファイル名(N):<br>ファイルの種類(T):      | <mark>heozip</mark><br>ZIP ファイル |   | •       | 保存(S)<br>キャンセル |

6「⑤」で選択した保存場所に、「neo.zip」というファイルができています。

zip 形式で圧縮されていますので、解凍してください。 ※最近のパソコンでしたら、ファイルを右クリック⇒ 解凍、で解凍できます。 出来ない場合は、<u>このような解凍ソフト</u>を利用してください。

解凍すると、「neo」というフォルダのなかに、

・「neo」というフォルダ ※中身はカラですが、問題ありません。

・「neo.html」というファイル

・「neo\_install\_system.php」というファイル ができています。

(要注意!)

上記のフォルダ、ファイルの名前は絶対に変更しないでください。 (変更するとソフトが動かなくなる場合があります)

## 2-2 ソフトをアップロードする

解凍してできたフォルダ、ファイルを、 FTP ソフトを使い、サーバにアップロードしてください。

※写真は代表的な FTP ソフト「FFFTP」を利用しています。

(FTP ソフトの設定)

| ホストの設定                          | 2 × |
|---------------------------------|-----|
| 基本   拡張   文字コード   ダイアルアップ   高度  |     |
| ホストの設定名① ホスト名(アドレス)(1)          | -   |
| ユーザ名(1) バスワードバスフレーズ(2)          | 12  |
| ローカルの初期フォルダ心                    |     |
| ホストの初期フォルダ(B) 増たのついた            | -   |
| ■ 機能にアクセスしたフォルダを次回の初期フォルダとする(E) |     |
| OK キャンセル へ)                     | 17  |

ホストの設定名:何でも結構ですので、あなたが覚えやすい名前をつけてください。

ホスト名: C'S SERVER からの、サーバーに関する情報が記載されたメールに書かれた、

FTP の「ホストアドレス」

- **ユーザ名**: C'S SERVER からの、サーバーに関する情報が記載されたメールに書かれた、 FTPの「ユーザーID」
- パスワード: C'S SERVER からの、サーバーに関する情報が記載されたメールに書かれた、 FTP の「パスワード」

ローカルの初期フォルダ:ご自身のパソコンの、さきほど解凍してできたファイルがあるフ オルダを指定しておくと便利です。よくわからなければ空欄のままで結構です。 ホストの初期フォルダ:「/public\_html」と入力してください。

以上を設定したら、サーバーに接続し、

以下の3つのフォルダ、ファイルをアップロードしてください。

| • (*) FFFTF                                |                                              |                                                |                |                                            |                                              |                                                               |     | _ |
|--------------------------------------------|----------------------------------------------|------------------------------------------------|----------------|--------------------------------------------|----------------------------------------------|---------------------------------------------------------------|-----|---|
| 競売(E) コマンド( <u>C</u> )                     | ブックマーク( <u>B</u> ) 表                         | 示⊻ ツール① オ                                      | プション(0) ヘルブ(円) |                                            |                                              |                                                               |     |   |
| ♥/▓ ♥♠ ♠ ≍⊴≌ ▣ ▣ ‱ ₅, ₅, ≋ ₩ ♥ ⅲ० № ₩ ∞    |                                              |                                                |                |                                            |                                              |                                                               |     |   |
|                                            |                                              |                                                | <b>_</b>       | 🗈 🗃 🖊 public                               | :_html/                                      |                                                               |     |   |
| 2前                                         |                                              | サイプ 種類                                         |                | -5-24<br>•-080                             |                                              |                                                               | 所有者 |   |
| ⊒ineo<br>ĝineo.html<br>ĝineo_install_syste | 2008/04/08 1<br>2008/03/31 1<br>2008/04/08 1 | <u><dir></dir></u><br>3,056 html<br>45,368 php |                | ☐ neo<br>≧ neo.html<br>☐ neo_install_syste | 2008/04/08 1<br>2008/03/31 1<br>2008/04/08 1 | <dir> rwxr-xr<br/>2,914 html rw-rr<br/>43,963 php rw-rr</dir> |     |   |
|                                            |                                              |                                                | _<br>⇒アップロ-    | - <b>ド</b>                                 |                                              |                                                               |     | - |

(アップロードするフォルダ、ファイル)

- ・「neo」というフォルダ ※中身はカラですが、問題ありません。
- ・「neo.html」というファイル
- ・「neo\_install\_system.php」というファイル

## 2-3 「neo」フォルダのパーミッション(属性)を変更する

サーバ側の「neo」フォルダを右クリック⇒ 属性変更 ⇒ 現在の属性を 777 にして、

「OK」ボタンをクリックしてください。

| 属性の変更                        |                                                                                                    | ×                               |
|------------------------------|----------------------------------------------------------------------------------------------------|---------------------------------|
| オーナー<br>「 呼出<br>「 書込<br>「 実行 | グループ<br>「<br>「<br>「<br>「<br>」<br>「<br>」<br>、<br>、<br>、<br>、<br>、<br>、<br>、<br>、<br>、<br>、<br>、<br>、<br>、 | その他<br>「P 呼出<br>「P 唐込」<br>「P 実行 |
| ОК                           | 現在の属性                                                                                                    | 777<br>「ファフ                     |

# 2-4 アップロードしたファイルにブラウザからアクセスする

① [自分のホームページ URL] /neo.html

に、ブラウザ(Internet Explorer 等)からアクセスしてください。

例えば、独自ドメインを利用していて、 ホームページアドレスが「http://www.△△△.com/」なら、 http://www.△△△.com/neo.html

サブドメインを利用していて、 ホームページアドレスが「http://〇〇〇.×××.xxx.com/」なら、 http://〇〇〇.×××.xxx.com/neo.html となります。

このような画面が表示されます。

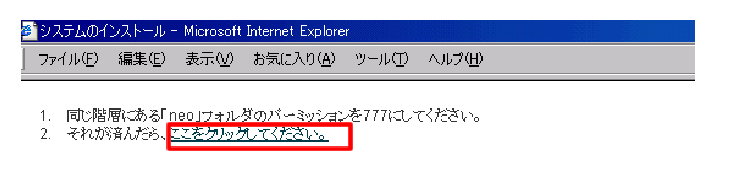

- 「1」の作業は前項で済んでいますので、
- 「2」の「ここをクリックしてください。」という部分をクリックしてください。

# 2-5 NEO 会員ページのログイン情報を入力する

このような画面がでたら、<u>NEO 会員ページ</u> のログイン情報を入力し、「次へ」ボタンを クリックしてください。

| 🚈 http://www.          | - 9      | ステムのインストー         | /↓ - Micros | oft Internet | Explorer |  | _ 🗆 ×    |
|------------------------|----------|-------------------|-------------|--------------|----------|--|----------|
| ] ファイル( <u>F</u> ) 編集( | E) 表示(V) | お気に入り( <u>A</u> ) | ツール(工)      | ヘルプ(円)       |          |  | -        |
| _                      |          |                   |             |              |          |  | <b>A</b> |
| NEO∉                   | ミーや員?    | ジのログ イン           | 情報          |              |          |  |          |
| NEO会員ペー                | ジのログイン指  | 翻を入力してくた          | ತು.         |              |          |  |          |
| パスワードをま                | 忘れの場合は   | 、こちらから照会          | できます。       |              |          |  |          |
| メールアドレ                 | 大:       |                   |             |              | ]        |  |          |
| パスワード:                 |          |                   |             |              | ]        |  |          |
|                        |          |                   |             |              |          |  |          |
| 次へ ≫                   |          |                   |             |              |          |  |          |
|                        |          |                   |             |              |          |  |          |
|                        |          |                   |             |              |          |  |          |

# <上記の画面が表示されない場合>

画面に、

エラー

-----

このファイルと同じ階層にある「neo」というフォルダのパーミッションを 777 に変更して ください。

-----

と表示された場合は、

「2-3 「neo」フォルダのパーミッション(属性)を変更する」 の操作が正常にできていません。 確認/修正のうえ、もう一度アクセスしてください。

2-6 管理者ログインパスワード、レンタルサーバー、データベースの設定

以下のように設定してください。

■ 管理者ログインパスワード

## 管理者ログインパスワード

半角英数字 4~12 字で、ご希望のパスワードを設定してください。 ここで設定したパスワードで、以後、NEO にログインします。

## ■ レンタルサーバー情報

レンタルサーバー

「C'S SERVER(シーサイドネット)」を選択してください。

## サーバ種別

ご利用のサーバーが、共用か、専用か、選択してください。 ※よくわからない場合は「共用サーバ」を選択してください。

## ■ データベース情報

#### ①サーバー/ホスト

データベースのサーバ(ホスト)を入力します。

「ステップ 1: データベースを作成する」で記録した「①サーバー/ホスト」の内容を入力してください。

## ②データベース名

データベース名を入力します。

「ステップ1:データベースを作成する」で記録した「②データベース名」の内容を入力してください。

## ③ユーザー名

データベースのユーザー名を入力します。 「ステップ 1: データベースを作成する」で記録した「③ユーザー名」の内容を入力してく ださい。

#### ④上記ユーザーのパスワード

データベースにおける、上記のユーザーのパスワードを入力します。 「ステップ1:データベースを作成する」で記録した「④上記ユーザーのパスワード」の内 容を入力してください。

全て入力したら、「次へ」ボタンをクリックしてください。

「インストール完了」と表示されたら、インストールは完了です。 最後に、画面上にあるように、FTP ソフトを使い、

・neo.html の削除。

・neo\_install\_system.php の削除。

・「neo」フォルダのパーミッション(属性)を 755 に戻す。

を行ってください。 ※これをしないと NEO にアクセスできません。

ステップ3に進んでください。

ステップ3:全体の設定をする

## 3-1 NEO にログインする

① [自分のホームページ URL] /neo/ に、ブラウザ(Internet Explorer 等)からアクセスし てください。

| 1 | ົ |  |
|---|---|--|
| 1 | ຝ |  |

「ようこそ」と書かれたページが表示され ます。 「ログイン」と書かれた部分をクリックし てください。

| Bax-NRG DEO                                                                                                |   |
|----------------------------------------------------------------------------------------------------|---|
| 12:77ページ」12:72<br>、「全体の語之が行られていません。ほじめに「全体の語之」を行ってくたれい。<br>、アクライベーションキーが本意意識解説的です。メールを信号、一番考慮が解説されています。    | ٦ |
| JXX¥                                                                                                    | ٦ |
| は 1 60 7 1 / · · · · 」 上 1 8 8 4 (たきい).<br>. <u>ロフ イン</u>                                                  |   |
| こ記録<br>- このソアマは、ブラウザの「長ろ」「塗むすめつと料用しないでください。<br>- 彼っかの身作にポップアップウィンドウを使います。こ1利用のブラウザのポップアップブロッカーはQggにしてください。 | ] |
| ー <b>ビント</b><br>・このページをブラウザの「お奈に入切に筆録しておくと慣利です。                                                            | ] |

③ 「ログイン」と書かれたページが表示さ れます。

インストール時に設定した「管理者ログイン パスワード」を入力し、「ログイン」ボタン を押してください。

| Bax-IVER <b>NEO</b>                                                                                                    |
|----------------------------------------------------------------------------------------------------|
| ロヴイン                                                                                                    |
| 管理者ログインパスワードを入力し、ログインしてください。                                                                                           |
| 登録者ログインパス2-F           アグイン           ご注意           *2課者ログインパス2-Fを至れないようにに注意ください。忘れてしまった場合、こ代局のデータベースが必須べていただん世景があります。 |
| CraynddWWWRDWWRDWWADA bu,                                                                                              |

インストール完了 システムのインストールが完了しました。 安全な利用のため、以下の処理を行ってくだろい。 mon landsL、サーバトから制限してただい。
 このサッパル(banneladostanariae) local sequence(は、ケーバー1から制限してたたい。
 ディレンが(banneladostanariae) local sequence(は、たい、オフロなどで有たか、
 ディレンが(banneladostanariae)ののがいそうなうます。

上記の処理が終わったら、こちらのページはり、ささほど設定した管理者ログインバスワードでログインしてください。

## 3-2 全体の設定を行う

# 1

このようなページが表示されます。 左側のメニューにある「全体の設定」と書 かれた部分をクリックしてください。

|                                                                                       | <u>キップページ</u>   <u>ログア</u>                                                                                           |  |  |  |  |
|---------------------------------------------------------------------------------------|----------------------------------------------------------------------------------------------------|--|--|--|--|
| 「全体の違定」が行われていません。はじめに「全体の違定」を行ってください。<br>アウティベーションキーが未登益/開駅切れです。メール配信寺、一番機能が制限されています。 |                                                                                                    |  |  |  |  |
| アクティベーションキー構入産量<br>全体の資で<br>を構み用ープがかれ<br>ポージングレード編集<br>アンプレエム<br>データベースバッグアップ取得       |                                                                                                    |  |  |  |  |
| データペーフ旗元<br>会員ページ<br>真望受付、お問い合わせ                                                      | NEOを知人、茶人に紹介していただいて、その方が資料利用された場合に、<br>NEOで知人、茶人に紹介していただいて、その方が資料利用された場合に、<br>NHしして2,000円面し上げます。紹介方法は1727-111-01-06。 |  |  |  |  |

# 2

「全体の設定」と書かれたページが表示され ます。

以下のように設定してください。

|   | י<br>ן <u>1-77 1</u> ן <u>177 אי</u>                                                  |                                                                                                    |  |  |  |  |  |
|---|---------------------------------------------------------------------------------------|----------------------------------------------------------------------------------------------------|--|--|--|--|--|
|   | 「全体の違念」が行われていません。はじめに「全体の違定」を行ってください。<br>アウティベーションキーが未受益(周期切れです。メール配合等、一等機能が利用されています。 |                                                                                                    |  |  |  |  |  |
| ſ | <u>~ップページ</u> ≻全体の設定                                                                  |                                                                                                    |  |  |  |  |  |
| ŀ | 全体の設定                                                                                 |                                                                                                    |  |  |  |  |  |
|   | 以下を入力,遥択後、画面下部の「登録」更                                                                  | 頼」をクリックしてください。                                                                                                    |  |  |  |  |  |
| ŀ | 印の項目は入力必須です。                                                                          |                                                                                                    |  |  |  |  |  |
|   | エラーメールの設定                                                                             |                                                                                                    |  |  |  |  |  |
|   | ・<br>*エラーメールを受信するメールアド<br>レス                                                          | ※メール送信のエラー時に、エラーメールが通ってくるメールアドレス。<br>普致と何用のメールアドレスではなく、専用のアドレスを注意くだおい、PDF受信可能なものであれば、 <u>Yuboolメール</u> 奏のフリー<br>メールで朝しませ、Xaboolメールアドンの感染。 <u>たちのようごにあわますで、</u> PDFアクセスを明確にしておいてください。 |  |  |  |  |  |
|   | *エラーメールを受信するPOPサー<br>バ                                                                | ※上記メールアドレスの愛信メールサーバー (POP3サーバー)。<br>Yahoolメールアドレスの愛信メールサーバー (POP3サーバー)。                                                                                                    |  |  |  |  |  |
|   | *エラーメールを受信するPOPサー<br>パアカウント                                                           | ×上記サーバーのアカウントる。<br>Yaboolメールアドレスの場合は、メールアドレスのf@yaboo.co.jpJよV鮒の部分。                                                                                                    |  |  |  |  |  |
|   | *エラーメールを受信するPOPサー<br>パパスワード                                                           | 11回, パスワード。<br>Yahoolメールアドレスの場合は、Yahool JAPAN IDのパスワード。                                                                                                    |  |  |  |  |  |
|   | メールの配信スピードに関する語                                                                       | \$z                                                                                                    |  |  |  |  |  |
|   | *メールの配信スピード                                                                           | 6 ま<br>ますはデフォルト(6)でのご使用をお勧めします。<br>大街い原来にすると経営ジモードは上が出すがローバーの発覚は上が出す。<br>素街が高い様ではメールの増産(日本交名と、ジアと体の参加が下安定になせま。                                                                       |  |  |  |  |  |

## <サブドメインプランをご利用の方>

#### ■ エラーメールの設定

## エラーメールを受信するメールアドレス

メール配信時に、エラーが返ってくるメールアドレスを指定します。 普段ご利用のメールアドレスではなく、専用のアドレスをご用意いただく必要があります。

C'S SERVER では、ご利用開始(サーバー設定)時に、2つのメールアドレスが用意されています。また、新たにメールアドレスを生成することも可能です。

※詳しくは、C'S SERVER からの、サーバーに関する情報が記載されたメールに書かれて います。用意されているものでも、生成したものでも結構ですので、そのメールアドレス を入力してください。

## エラーメールを受信する POP サーバ

C'S SERVER からの、サーバーに関する情報が記載されたメールに書かれた、「POP サーバー」を入力してください。

## エラーメールを受信する POP サーバアカウント

「エラーメールを受信するメールアドレス」で入力したメールアドレスを入力してください。

※詳しい方は「あれっ」と思うかもしれませんが、C'S SERVER では、POP アカウントは メールアドレスと同一ですので、問題ありません。

#### エラーメールを受信する POP サーバパスワード

「エラーメールを受信するメールアドレス」で入力したメールアドレスのパスワードを入 力してください。

## ■ メールの配信スピードに関する設定

### メールの配信スピード

デフォルト表示(6)のままにしておいてください。専用サーバー等、サーバースペックに余裕がある場合は、大きい数字にすると、配信スピードが上がります。

## ■ システム全体の設定

#### ご利用のレンタルサーバー

#### サーバー種別

インストール時に選択した内容が表示されていますので、このままで結構です。 もしもインストール時に誤って選択していた場合等は、ここで修正してください。

php のパス

# 配信スクリプト

#### 登録スクリプト

全て、デフォルト表示のままで結構です。

必要項目を全て入力したら、「登録/更新」ボタンをクリックしてください。

## 3-3 全体の設定完了

「登録/更新しました。」と表示されたら、全体の設定は完了です。

お疲れ様でした。

以上で、NEO のインストール~基本的な設定は完了です。

さっそく、

「新規メルマガの作成」から、メルマガを作成してください。

その後、メールを配信するには、アクティベーションキーを登録する必要があります。 「アクティベーションキー購入/登録」から進み、まずは「無料トライアル(※)」のキーを使 って、いろいろと試していただくのがよいでしょう。 ※無料トライアルは、5日間、メール配信 50 通まで無料でご利用いただけます。

引き続きご利用いただく場合は、通常のアクティベーションキーをご購入/登録してください。

配信通数の制限が解除され、NEOの全ての機能をご利用いただけるようになります。

インストールについてご不明な点がありましたら、

問い合わせフォーム: <u>http://www.mail-neo.com/inquiries/add</u> よりお問い合わせください。

アクティベーションキーの申請や登録、メールの配信と言った事で、 お困りの方は、シーン事に確認が出来る、動画マニュアルを用意しましたので、 是非、お役に立ててください。

http://www.mail-neo.com/pages/manual\_index/